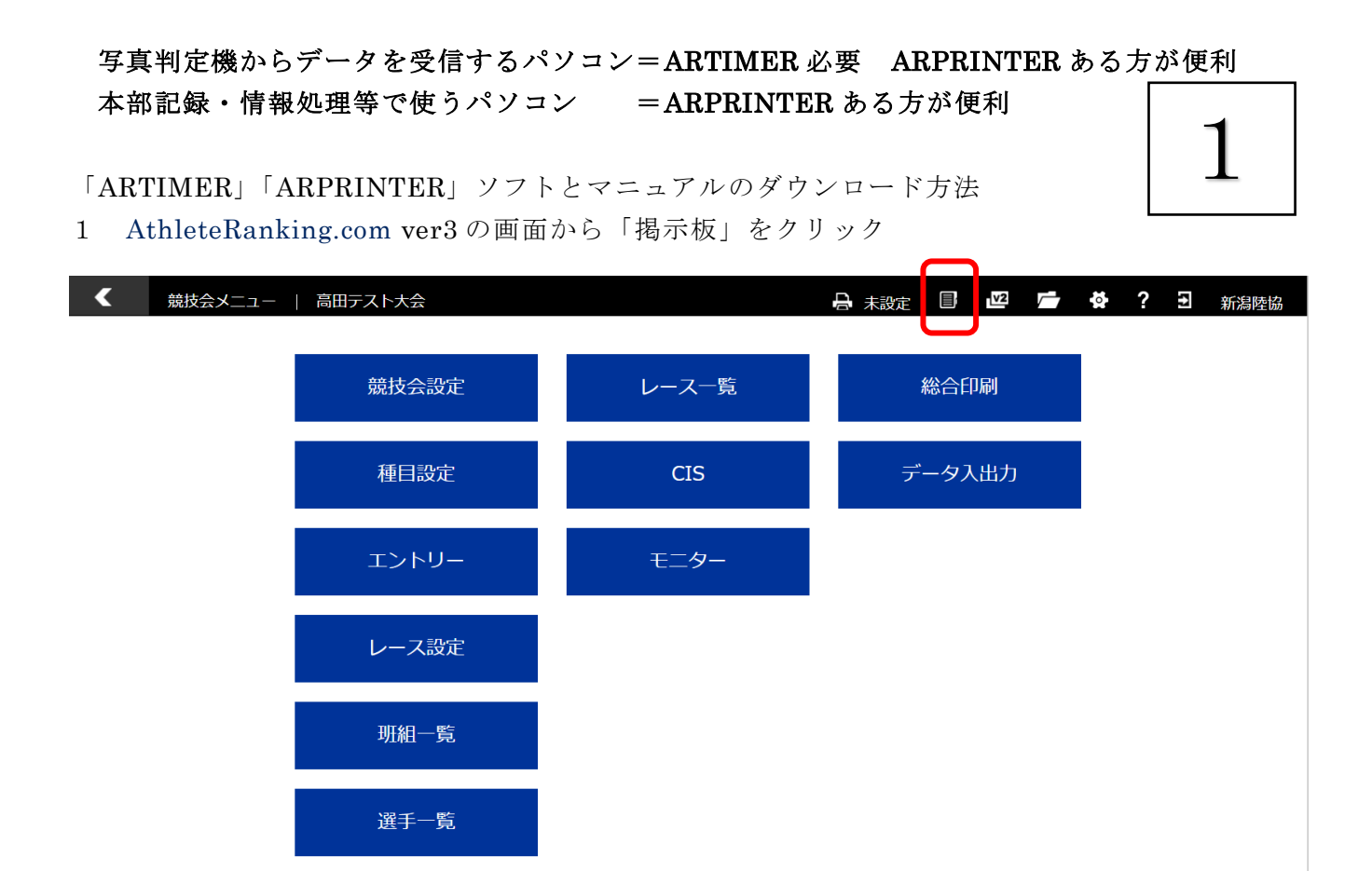

2 メニュー画面からダウンロードを選択して、クリック

| Х               | ユーザーサポート掲示板                              |     |  |        |     |  | v2 | 0 | ? | 1 | 新潟陸協 |
|-----------------|------------------------------------------|-----|--|--------|-----|--|----|---|---|---|------|
| <u> </u> ፖスリートラ | ランキングドットコムからのお知らせ・                       | ,   |  |        |     |  |    |   |   | + | 投稿する |
| アスリートラ<br>操作マ   | ランキングドットコムからのお知らせ<br>フ <sup>ー</sup> ュ アル | ŧ   |  | 17/05/ | '09 |  |    |   |   |   |      |
| ダウン             | /ロード                                     |     |  | 17/05/ | '08 |  |    |   |   |   |      |
| 新しい             | (ージョン「ver3」を公開しまし                        | した。 |  | 17/05/ | 08  |  |    |   |   |   |      |

#### 3 以下の5つのファイルをダウンロードします

| Х    | ユーザーサポート掲示板                     | V2 |   | 0 | ? | • | 新潟陸協 |
|------|---------------------------------|----|---|---|---|---|------|
| ダウン  | • <sup>3</sup> -C               |    |   |   |   | + | 投稿する |
| データ受 | 信システムのダウンロード(改17/7/19) 17/07/19 |    |   |   |   |   |      |
| データ受 | 信システムの設定(改17/5/15) 17/05/15     |    |   |   |   |   |      |
| 印刷シス | テムの設定(改17/5/15) 17/05/15        |    |   |   |   |   |      |
| 印刷シス | テムテンプレートのダウンロード 17/05/09        |    |   |   |   |   |      |
| 印刷シス | テムのダウンロード 17/05/09              |    | J |   |   |   |      |

- ※ 「データ受信システム (ARTIMER)」と「印刷システム (ARPRINTER)」は、 ダウンロードしたファイルを解凍して setup を実行してください。
- ※ 写真判定機からデータを受信するパソコン=ARTIMER 必要 ARPRINTER ある方が便利
   本部記録・情報処理等で使うパソコン =ARPRINTER ある方が便利

#### ※例 「データ受信システムのダウンロード(改 17/7/19)」

| <                              | 揭示板登録                                                                                                    | v2        |                           | 0             | ?         | Ω  | 新潟陸協 |
|--------------------------------|----------------------------------------------------------------------------------------------------|-----------|---------------------------|---------------|-----------|----|------|
| デー                             | 夕受信システムのダウンロード(改17/7/19)                                                                                                    | ダ         | ウンロ-                      | - 14          |           |    |      |
| 下記!<br>ダウ:                     | リンクよりダウンロードしてください。<br>ンロードしたファイルを解凍して、setupを実行してください。                                                                                                  |           |                           |               |           |    |      |
| 17/7                           | /19 Ver.1.1                                                                                                    |           |                           |               |           |    |      |
| •初[<br>•写]<br>•選<br>•取(<br>•面) | 回起動時の動作を改善しました。<br>真判定機器からデータ取込時、風速が登録されない場合がある不具合を解消しました。<br>手単位に備考欄を追加し、失格者などの情報を登録できるようにしました。<br>骨データ表示一覧でレースNo.と風速も確認できるようにしました。<br>面文字サイズを調整しました。 | 17<br>Atl | /07/19<br>hleteRa<br>削除用/ | nking.<br>スワー | com事<br>ド | 務局 | 除    |
| <u>データ</u>                     | 受信システムのダウンロード                                                                                                    |           |                           |               |           |    |      |

4 セットアップが完了するとデスクトップに以下のアイコンが作られます

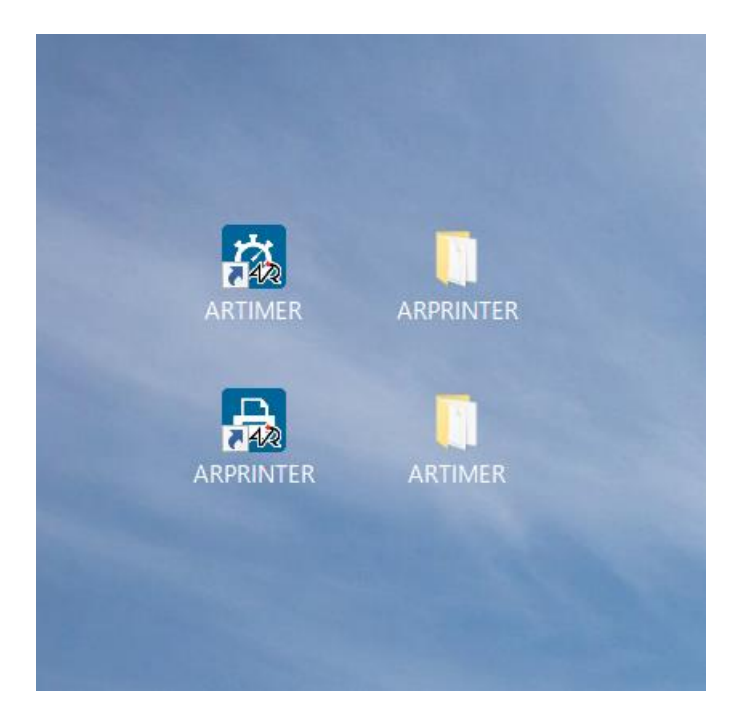

4までできたら、次の作業に移りましょう

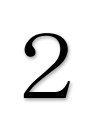

#### ※ 重要注意

システムバージョンの「Ver2(旧バージョン)にチェックを入れて「登録」 すると、以後 Ver3 での作業ができなくなります。V2 をクリックすることで Ver2 を利用することができます。

| <    | 競技会設定  | 十日町中魚中学 |                              |                 | 未設定 🔲    | V2   | ¢? | €7 | 新潟陸協 |
|------|--------|---------|------------------------------|-----------------|----------|------|----|----|------|
|      | 登録     |         |                              |                 |          |      |    | 削除 |      |
|      | 基本情報   | 公開設定    | 競技会運営                        | クラス             | エン       | トリー  | シス | テム |      |
| 競技会物 | 犬態     |         | ●未 ●オープン ●クロ                 | ーズ              |          |      |    |    |      |
| 言語   |        |         | JPN •                        |                 |          |      |    |    |      |
| システィ | ムバージョン |         | ● Ver.3 ─ Ver.2(旧バーミ         | ジョン)            |          |      |    |    |      |
| 競技会道 | 重用モード  |         | ● ページ <del>モ</del> ード ─ ルースモ | <u>=−</u> ド     |          |      |    |    |      |
| データì | 送信機能   |         |                              |                 |          |      |    |    |      |
| エント! | ノーのみ利用 |         | 🔵 ON 💽 OFF ※未エントリ            | ー時のみ変更できます。     |          |      |    |    |      |
| 帳票出入 | 力方法    |         | ● 印刷システム ─ Excel出            | 力(Ver.2) (HTML) | プレビュー(Ve | r.2) |    |    |      |

- 1 写真判定機のデータ送信用ケーブルと ARTIMER がインストールされた データ受信用パソコン(インターネット環境が必要)をつなげる
- 2 ログイン

| <u>6</u> | ログイン                            |
|----------|---------------------------------|
| 初期設定     |                                 |
|          |                                 |
|          | ID                              |
|          | パスワード                           |
|          | 競技場                             |
|          | ログイン                            |
|          |                                 |
| アスリー     | トランキングドットコムの ID とパスワードでログインします。 |
| ログイン     | は管理者または大会運営者の ID のみに限定されます。     |
| 競技場単     | 位に処理しますので、利用する競技場を選択してください。     |
|          |                                 |

#### 3 競技会選択

| Ġ, |       | 2 紀三井寺                   | × |
|----|-------|--------------------------|---|
|    | 期日    | 競技会名                     |   |
| •  | 04/29 | 17⑩阪奈和対抗                 |   |
|    | 05/03 | 和歌山市記録会                  |   |
|    | 05/07 | 海南市民総合スポ                 |   |
|    |       |                          |   |
|    |       |                          |   |
|    |       |                          |   |
|    |       |                          |   |
|    |       | 処理をする競技会を選択します。          |   |
|    |       | が表示されます。                 |   |
|    |       | ◎ ※重要                    |   |
|    |       | 「番編済」にしていないと大会は、表示されません。 |   |
|    |       |                          |   |
|    |       |                          |   |
|    |       |                          |   |

4 レース選択

| Ġ. |              | 2 紀三井寺 zha12017016 》 | 毎南市民総合スポ | × |
|----|--------------|----------------------|----------|---|
| 7  | アイル(E) 競技会選択 | ₹( <u>G</u> )        |          |   |
|    | 5/7          |                      |          |   |
|    | トラック フィー     | ールド                  |          |   |
|    | レースNo        | 名称                   | 状態 ^     |   |
| •  | 2001         | 男・中学・3000m・決勝・1組     | 通告済      |   |
|    | 2002         | 男・高校・一般・3000m・決勝・1組  | 通告済      |   |
|    | 2003         | 男・高校・一般・3000m・決勝・2組  | 通告済      |   |
|    | 2004         | 女・中学・1500m・決勝・1組     | 通告済      |   |
|    | 2005         | 女・中学・1500m・決勝・2組     | 通告済      |   |
|    | 2006         | 女・高校・一般・1500m・決勝・1組  | 通告済      |   |
|    | 2007         | 男・小学1、2年・100m・決勝・1組  | 通告済      |   |
|    | 2008         | 男・小学1、2年・100m・決勝・2組  | 通告済      |   |
|    | 2009         | 女・小学1、2年・100m・決勝・1組  | 通告済      |   |
|    | 2010         | 男・小学3、4年・100m・決勝・1組  | 通告済      |   |
|    | 2011         | 男・小学3、4年・100m・決勝・2組  | 通告済      |   |
|    | 2012         | 男・小学3、4年・100m・決勝・3組  | 通告済      |   |
|    |              |                      | •        |   |

初回のみ、ファイル→機器設定 を選択し機器の設定を行って下さい。 処理をするレースを選択します。

#### 5 機器設定

| Ċ.                                                                                                    |            |                | 2 紀三井₹ | 手 zha120170 | 025 17個阪奈和     | 対抗   |        |    |                | ×    |
|----------------------------------------------------------------------------------------------------|------------|----------------|--------|-------------|----------------|------|--------|----|----------------|------|
|                                                                                                    |            |                |        |             | Serial Setting |      |        |    | Socket Setting |      |
| -                                                                                                    | Connection | MachineName    | Port   | Baudrate    | Parity         | Bits | StopBi | ts | IP             | Port |
| Finish                                                                                                    | Serial v   | SEIKO 2200HD v | 3      | 9600        | Even v         | 8    | 1      | ~  |                |      |
| Wind                                                                                                    | v          | •              |        |             | ~              |      |        | ~  |                |      |
| Reaction                                                                                                    | ¥          | ·              |        |             | ~              |      |        | ~  |                |      |
| Other1                                                                                                    | <b>•</b>   | •              |        |             | ~              |      |        | •  |                |      |
| Other2                                                                                                    | ·          | ~              |        |             | ~              |      |        | ~  |                |      |
| Other3                                                                                                    | ~          | ~              |        |             | ~              |      |        | ~  |                |      |
| Save<br>Finish の箇所に使用する写真判定機の情報を選択してください。<br>Connection は Serial<br>port にパソコンのポート番号を入れてください。<br>※ポート番号は、デバイスマネージャー等で確認できます<br>あとは MachineName を選ぶと自動で入ります。 |            |                |        |             |                |      |        |    |                |      |

6 記録登録

| <b>\$</b> |                |                |       |               |                   |               |        | 2 紀三纬 | ‡寺 zha12 | 2017010 | 5 海南市民 | 総合スプ | ド 未選択 |           |      |       |     |     |   | × |
|-----------|----------------|----------------|-------|---------------|-------------------|---------------|--------|-------|----------|---------|--------|------|-------|-----------|------|-------|-----|-----|---|---|
| ファ        | イル( <u>E</u> ) | 自動処理( <u>#</u> | 4) 編  | 集( <u>E</u> ) | 端末情               | 報( <u>M</u> ) | ヘルプ(日) |       |          |         |        |      |       |           |      |       |     |     |   |   |
|           | スケシ            | ジュール           |       |               |                   |               |        |       |          |         |        |      |       |           |      |       |     | 受付済 | Ŧ |   |
|           |                | 確定             | 更新    | 新             | ED.               | 刷             | 進出     |       | 試技       | 単       | 独      | 通過   |       |           |      |       | -   |     |   |   |
|           | (2001)         | 男・中学           | ²•30( | 00m∙          | 決勝                | ・1組           |        |       |          | GR:9.07 | 2.72   | v    |       |           | Ļ    |       |     |     |   |   |
|           | Ord.           | No.            |       |               |                   |               | Name   |       |          |         | OFF    |      | Pos   | Mark      | Wind | React | Adv | NR  |   |   |
|           | 16             | 3-1068         | 上北    | 阿槻(           | 3) • ī            | 西脇中           |        |       |          |         |        | ~    | 1     | 9.05.462  |      |       | ~   | GR  | ^ |   |
|           | 14             | 4-1047         | 北山    | 諒太(           | 3) • <b>1</b>     | 亀川中           |        |       |          |         |        | ~    | 2     | 9.07.258  | ]    |       | ~   | GR  |   |   |
|           | 17             | 4-1016         | 若林    | 宏樹(           | 3) · <sup>-</sup> | 下津第二          | 中      |       |          |         |        | ~    | 3     | 9.10.701  | ]    |       | ~   |     |   |   |
|           | 22             | 4-1034         | 下津    | 開生(           | 3)·)              | 毎南中           |        |       |          |         |        | ~    | 4     | 9.12.332  |      |       | ~   |     |   |   |
|           | 15             | 4-1045         | 花本    | 達紀(           | 3) • 1            | 〕川中           |        |       |          |         |        | *    | 5     | 9.26.521  | ]    |       | ~   |     |   |   |
|           | 28             | 3-1071         | 松原    | 良樹(           | 3) • ī            | 西脇中           |        |       |          |         |        | ~    | 6     | 9.35.383  |      |       | ~   |     |   |   |
|           | 18             | 4-1030         | 上田    | 大誠(           | 3) • J            | 東海南中          | 1      |       |          |         |        | ~    | 7     | 9.35.548  |      |       | ~   |     |   |   |
|           | 26             | 3-1067         | 安東    | 怜音(           | 3) • ī            | 西脇中           |        |       |          |         | 9      | ~    | 8     | 9.43.978  | ]    |       | *   |     |   |   |
|           | 19             | 1-1014         | 山本    | 萩(3)          | ・紀」               | 見北中           |        |       |          |         |        | ~    | 9     | 9.49.652  |      |       | ~   |     |   |   |
|           | 27             | 3-10           | 井関    | 裕真(           | 2) · i            | 可北中           |        |       |          |         |        | ~    | 10    | 9.57.187  |      |       | ~   |     |   |   |
|           | 5              | 5-21           | 岩鼻    | 唯叶(           | 2) • i            | 耐久中           |        |       |          |         |        | ~    | 11    | 10.00.629 | ]    |       | ~   |     |   |   |
|           | 29             | 3-60           | 福井    | 創大(           | 2) · i            | 记之川中          | 1      |       |          |         |        | ~    | 12    | 10.00.653 | ]    |       | ~   |     |   |   |
|           |                |                | 1     |               |                   |               |        |       |          |         |        |      | 1     |           | 1    |       |     | -   | Ť |   |

写真判定機のレース番号と、アスリートランキングドットコムのレース番号が一致する場合は自動 で記録が入ります。

それ以外は記録を割り当てしたい画面を表示させ↓ボタンを押して画面に割り当てしてください。

※ARTIMER だけで、更新ボタンで記録を登録できます。 ※ARTIMER だけで、印刷ボタンで印刷システムにデータを送ります。(リザルト印刷) ※ARTIMER だけで、確定ボタンで記録を確定(確認済)にできます。

### アスリートランキングドットコムのレース番号のセッティング方法

レース設定をクリック

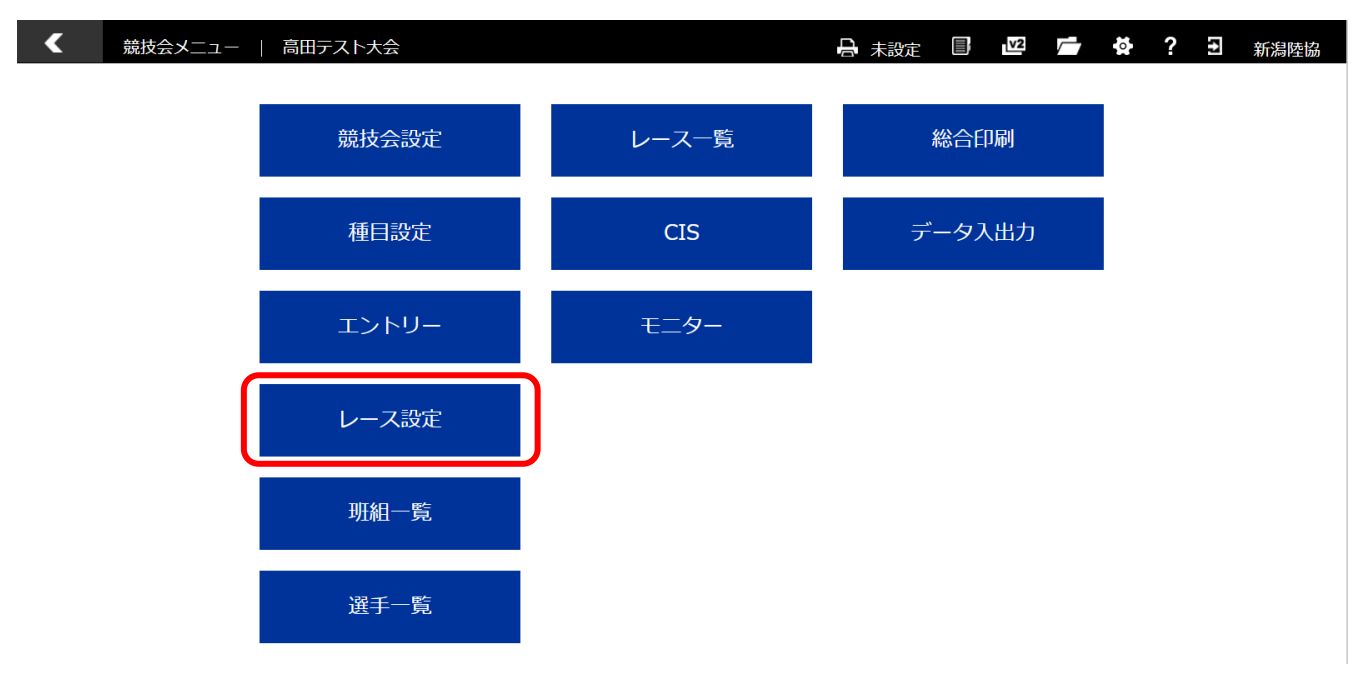

②タイムテーブルをクリック

| <    | レース | 設定 | 高田 | テスト大会   |    |      |    |      |   |     | 7   | IJГ | 未設定      |          | v   | 2   | - | 0   | ?  | 57 | 新潟陸協 |
|------|-----|----|----|---------|----|------|----|------|---|-----|-----|-----|----------|----------|-----|-----|---|-----|----|----|------|
| Э    | ウンド |    |    | タイムテーブル | ,  |      | 更新 | 自動展開 | ] | 一括现 | 掘   | B   | <u> </u> | 7°N      | 大会詞 | 録 🔪 | 使 | 用記録 |    |    |      |
| トラック | 7 🔻 | 男  | •  | 指定無 ▼   | 指  | 锭無 ▼ |    | ラウンド |   | 組数  | 進出条 | 件   |          | ひり<br>人数 |     |     |   |     |    |    |      |
|      |     | 男  |    | 共通      | 10 | 0m   |    | 予選   | • | 2   | 3   | +   | 2        | 16       |     | +   |   |     | 班組 | l  |      |
| 削除   |     | 男  |    | 共通      | 10 | 0m   |    | 決勝   | • | 1   | 0   | +   | 0        |          |     |     |   |     |    |    |      |

③「レースNo.Set」クリック

ダイヤログに最初のレースNo.を入れると、連番がセットされます。「例 1001」

| < | レー   | ス設定   高田 | テスト大会   |   |                 | 🔒 🗦    | 設定     | v2           |      | ? € | 新潟陸協 |
|---|------|----------|---------|---|-----------------|--------|--------|--------------|------|-----|------|
|   | ラウンド |          | タイムテーブル |   | 更新 🔒 タイムテーブル    | 大会記録 🔪 | 使用記録 🔪 |              |      |     |      |
| Þ | ラック・ | 時間順      | ラウンド    |   | 08/22 • 時刻 招貨   | 龄 招集   | 終<br>N | ∕−ス<br>o.Set | 組展開↓ |     |      |
| 男 | 共通   | 100m     | 予選      | 2 |                 | X      | 1      |              |      |     |      |
| 男 | 共通   | 100m     | 決勝      | 1 | 先頭のレースNo.を入力してく | ださい。   | 3      |              |      |     |      |
|   |      |          |         |   |                 |        |        |              |      |     |      |
|   |      |          |         |   | レースNo.Set       |        |        |              |      |     |      |
|   |      |          |         |   |                 |        |        |              |      |     |      |
|   |      |          |         |   |                 |        |        |              |      |     |      |
|   |      |          |         |   |                 |        |        |              |      |     |      |

<重要>

- ※あらかじめ、写真判定機にセットされたレースNo.を確認しておいて、一致させると 自動で記録が入るようになります。
- 手動で入力させる場合は、レースNo.を一致させないように割り振ってください。
- ※フィールドは必ず写真判定機でセットされたレースNa.以外のレースNa.を割り振ってください。 6001番以降がよいと思います。

同じ番号があるとフィールド記録にも記録が入ってしまうため。

※トラック、フィールドともにレース№が連番になっていないと、CIS(アナウンスや総務が見 る画面がうまく動作しませんので、タイム受信にかかわらずセットしておきましょう)

## ARTIMER で Ver2 を使ってデータ取得するためのセッティング方法

| <b>G</b> |               | 2 約三井寺 zha12017016 海 | 南市民総合スポ | × |
|----------|---------------|----------------------|---------|---|
| 5        | ファイル(E) 競技会選択 | ₹( <u>G</u> )        |         |   |
|          | 5/7           |                      |         |   |
|          | トラック フィー      | -ルド                  |         |   |
|          | レースNo         | 名称                   | 状態 ^    | x |
| •        | 2001          | 男・中学・3000m・決勝・1組     | 通告済     |   |
|          | 2002          | 男・高校・一般・3000m・決勝・1組  | 通告済     |   |
|          | 2003          | 男・高校・一般・3000m・決勝・2組  | 通告済     |   |
|          | 2004          | 女・中学・1500m・決勝・1組     | 通告済     |   |
|          | 2005          | 女・中学・1500m・決勝・2組     | 通告済     |   |
|          | 2006          | 女・高校・一般・1500m・決勝・1組  | 通告済     |   |
|          | 2007          | 男・小学1、2年・100m・決勝・1組  | 通告済     |   |
|          | 2008          | 男・小学1、2年・100m・決勝・2組  | 通告済     |   |
|          | 2009          | 女・小学1、2年・100m・決勝・1組  | 通告済     |   |
|          | 2010          | 男・小学3、4年・100m・決勝・1組  | 通告済     |   |
|          | 2011          | 男・小学3、4年・100m・決勝・2組  | 通告済     |   |
|          | 2012          | 男・小学3、4年・100m・決勝・3組  | 通告済     |   |
|          |               |                      |         |   |

## ARTIMER のこの画面で番号確認します。競技場ごとに番号を割り振っています。

#### Ver2で上記番号と ID を一致させます

| 記録入力             戻る             高田テスト大会             [高田公園] |                                              |      |        |            |        |          | 0        |      |        |      |                 |
|------------------------------------------------------------|----------------------------------------------|------|--------|------------|--------|----------|----------|------|--------|------|-----------------|
| AUTOMODE CAM Cam New STOP JSET List Hot Prev Next Del (2)  |                                              |      |        |            |        |          |          |      | 0      |      |                 |
| 男                                                          | 男子 共通 100m 予選1) リザルトリスト 🔍 📄 🔍 📮 🔶 🖉          |      |        |            |        |          |          |      |        |      |                 |
| 1                                                          | 1 ▼ ● 順位順 ■ 風入力 <u>マルチレース</u> 検索 <> 途中記録 PSP |      |        |            |        |          |          |      | 品録 PSP |      |                 |
|                                                            | 更                                            | 新    | 受付済 ▼  | 審議中にする     | 確認済にする | る 🕑 新記録自 | 動判定 初期化  | ⊐Ľ°- | 貼付     | 昇順入力 | 単独入力            |
| 組                                                          | 0 rd.                                        | No.  | 選手     | 所属         | 順位     | 記録       | 公認       | 進出   | 新記録    | 得点   | 備考( <u>略号</u> ) |
| 1                                                          | 2                                            | 1003 | 五十嵐 らい | AGAジュニアクラフ | j 0    |          | •        |      |        | 0    |                 |
| 1                                                          | 3                                            | 1008 | 西原貴之   | サレジオ高専     | 0      |          | ▼        |      |        | 0    |                 |
| 1                                                          | 4                                            | 1009 | 石澤 徹   | TEAM29     | 0      |          | <b></b>  | •    |        | 0    |                 |
| 1                                                          | 5                                            | 1013 | 速水 大輝  | TGNSPIRITS | 0      |          | ▼        | •    |        | 0    |                 |
| 1                                                          | 6                                            | 1010 | 二平 哲也  | チームマキノ     | 0      |          | <b>T</b> |      |        | 0    |                 |
| 1                                                          | 7                                            | 1015 | 安藤康太   | RizeAC     | 0      |          | •        |      |        | 0    |                 |
| 1                                                          | 8                                            | 1014 | 東郷 俊輔  | FORZA      | 0      |          | ▼        |      |        | 0    |                 |
| 1                                                          | 9                                            | 1005 | 羽田 海都  | クラレ新潟      | 0      |          | <b>T</b> | •    |        | 0    |                 |
|                                                            |                                              |      |        |            |        |          |          |      |        |      |                 |

# ARTIMER で AthleteRanking.com ver2 を運用する場合の ID ナンバー一覧表 日本陸連公認

|                  | 95 函化            | <b>–</b> Ľ | ID-Number |     |  |  |
|------------------|------------------|------------|-----------|-----|--|--|
|                  | 此已 内臣            | 7-6        | 田         | 新   |  |  |
| 新潟市陸上競技場         |                  | 162080     | 1         | 70  |  |  |
| デンカビックスワンスタジアム   |                  | 161020     | 2         | 32  |  |  |
| 柏崎市陸上競技場         |                  | 162010     | 3         | 103 |  |  |
| 高田公園陸上競技場        |                  | 162020     | 4         | 99  |  |  |
| 長岡市営陸上競技場        |                  | 162030     | 5         | 104 |  |  |
| 十日町市陸上競技場        |                  | 162050     | 6         | 26  |  |  |
| 胎内市総合グラウンド陸上競技場  |                  | 162060     | 7         | 105 |  |  |
| 新発田市五十公野公園陸上競技場  |                  | 162070     | 8         | 73  |  |  |
| 新井総合公園陸上競技場      |                  | 163090     | 9         | 106 |  |  |
| 美山陸上競技場          |                  | 163100     | 10        | 107 |  |  |
| 佐渡市陸上競技場         |                  | 163130     | 11        | 108 |  |  |
| 五泉市陸上競技場         |                  | 164020     | 12        | 109 |  |  |
| 小千谷市白山運動公園陸上競技場  |                  | 164060     | 13        | 110 |  |  |
| 加茂市陸上競技場         |                  | 164180     | 14        | 111 |  |  |
| 三条燕総合グラウンド       |                  | 164200     | 15        | 112 |  |  |
| 湯沢中央公園陸上競技場      |                  | 164220     | 16        | 115 |  |  |
| デンカスワンフィールド      |                  | 163120     |           | 82  |  |  |
| 新潟医療福祉大学         |                  | 164230     |           | 93  |  |  |
| 新発田市五十公野 公園(陸)付属 | マラソン             | 167030     |           |     |  |  |
| 柏崎               | マラソン<br>ハーフ 10km | 167120     |           |     |  |  |
| 胎内市(20 km)       | 20 km            | 167130     |           |     |  |  |
| 弥彦 (10 km)       | 10 km            | 167140     |           |     |  |  |
| 第 1 新潟シティ        | マラソン<br>ハーフ 10km | 167160     |           |     |  |  |
| 新潟市南区白根          | ハーフ 10km         | 167170     |           |     |  |  |
| 長岡市              | ハーフ              | 167180     |           |     |  |  |
| 新潟ビッグスワン         | ハーフ              | 167190     |           |     |  |  |

# 未公認 アスリートランキング登録

| 夕妆          | 95 函件 | コード | ID-Number |     |  |  |
|-------------|-------|-----|-----------|-----|--|--|
|             | 正已 内比 | 番号  | 旧         | 新   |  |  |
| 越後丘陵公園      |       |     |           | 133 |  |  |
| 刈羽中         |       |     |           | 127 |  |  |
| 五十公野マラソンコース |       |     |           | 113 |  |  |
| 五十公野特設コース   |       |     |           | 144 |  |  |
| 五泉総合会館      |       |     |           | 135 |  |  |
| 重川クロカンコース   |       |     |           | 136 |  |  |
| 小千谷クロカン     |       |     |           | 131 |  |  |
| 湯沢クロカンコース   |       |     |           | 126 |  |  |
| 柏崎総体        |       |     |           | 122 |  |  |

# ARPRINTER は Ver 3 を運用する際に利用できます ARPRINTER を使った大会での作業

3

## 1 ARPRINTER を開いて 初期設定

| 9à                      | Setup                                        | - 🗆 🗙 |
|-------------------------|----------------------------------------------|-------|
|                         |                                              |       |
| ServerName              | www.athleteranking.com                       |       |
|                         | ex : www.athleteranking.com<br>192.168.0.180 |       |
|                         | Global Local                                 |       |
|                         | Save                                         |       |
|                         |                                              |       |
| まずは初期設定を行って下さい(基本社      | 初回のみ)                                        |       |
| ServerName にサーバ名を入力してく7 | ださい。通常 Global をクリックすると自動で入り                  | ます。   |
| Save ホタンを押して保存してください    | <b>N</b> 0                                   |       |
|                         |                                              |       |

#### 2. ログイン

| •                        | ログイン                                | _ 🗆 🗙 |
|--------------------------|-------------------------------------|-------|
| 初期設定                     |                                     |       |
|                          |                                     |       |
|                          |                                     |       |
|                          |                                     |       |
|                          |                                     |       |
|                          | ID                                  |       |
|                          |                                     |       |
|                          |                                     |       |
|                          | 競技場                                 |       |
|                          |                                     |       |
|                          | ログイン                                |       |
|                          |                                     |       |
| アフリートランキングビットコ           | リーの ID トパフロードズログイン/します              |       |
|                          | エムの ID $c$ ハスワート $c$ ロクインしまり。       |       |
| ロクインは官理有または八会連           | 語名のIDのみに限止されます。<br>加田市ス磁性県た限地にアイボケン |       |
| <u> - 競技場単位に処埋しますので、</u> | 利用する競技場を選択してくたさい。                   |       |
|                          |                                     |       |
|                          |                                     |       |

#### 3 メイン画面

| *                                  | 紀三井寺 未選択                                                                                                 | - 🗆 × |
|------------------------------------|----------------------------------------------------------------------------------------------------|-------|
| ファイル( <u>E</u> ) 端末情報(!            | <u>1) サンプル(S)</u>                                                                                        |       |
| 様式                                 | <ul> <li>フレビニ</li> <li>段組</li> </ul>                                                                     | 2     |
| 初回のみ、<br>基本はこの<br>プレビューに<br>段組にチェッ | 7ァイル→プリンター を選択しプリンターの設定を行って下さい。<br>町面を表示しているだけです。<br>こチェックをつけるとプリンター出力されずにプレビューします。<br>ックをつけると2段組で印刷します。 |       |

4 プリンター設定

| ₩.             | プリンター                 | X |
|----------------|-----------------------|---|
|                |                       |   |
|                |                       |   |
| プリンタ1          | NEC MultiWriter 5000N | v |
| プリンタ2          | -                     | v |
| プリンタ3          |                       | ~ |
|                |                       |   |
|                | 保存                    |   |
|                |                       |   |
|                |                       |   |
|                |                       |   |
|                |                       |   |
|                |                       |   |
|                | -                     |   |
| 使用するプリンターを選択しま |                       |   |
| 最大3台のプリンターを選択し | ます。(同時に出力されます)        |   |
|                |                       |   |
|                |                       |   |
|                |                       |   |
|                |                       |   |

5 Ver3で「競技会設定」をクリックします

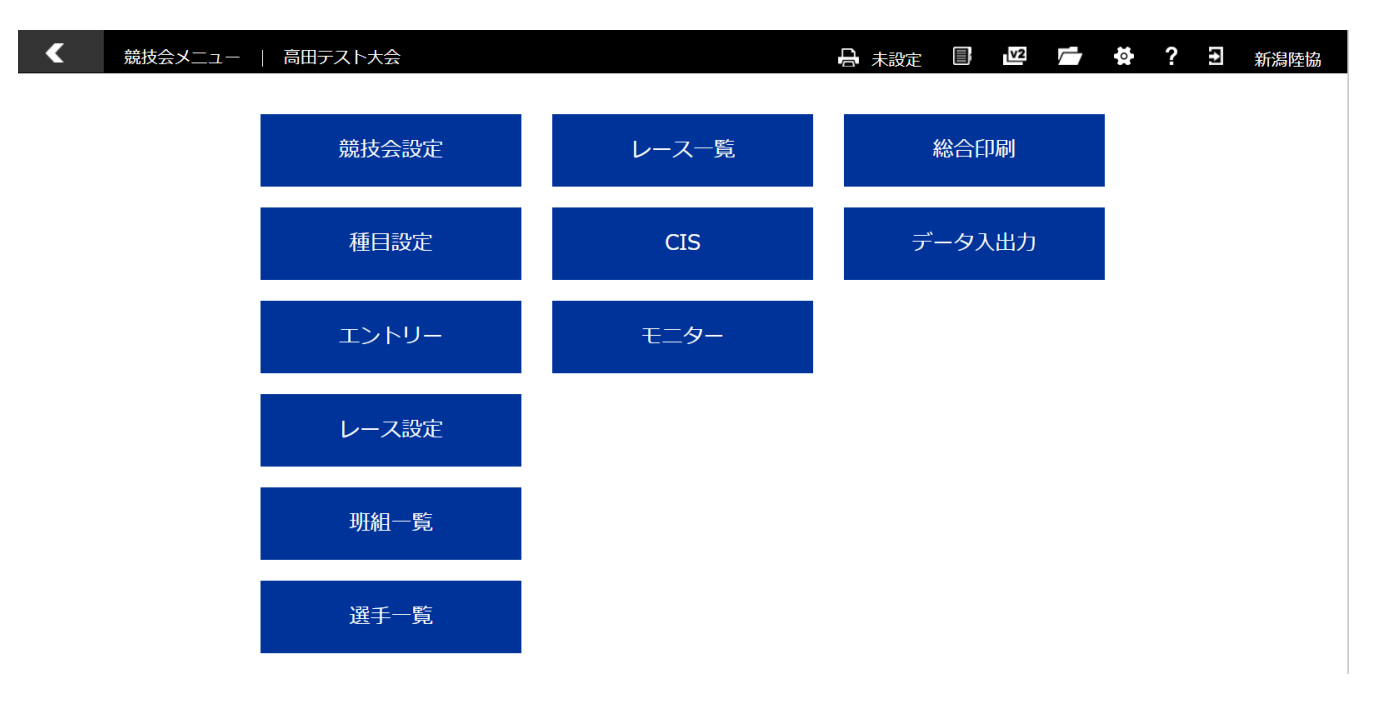

2 「システム」の「印刷システム」にチェックを入れ登録します。

| <            | 競技会設定  | 高田テスト大会 |                                              |       | 🔒 未設定 |     | v2  |  | 0 | ?  | 11 | 新潟陸協 |
|--------------|--------|---------|----------------------------------------------|-------|-------|-----|-----|--|---|----|----|------|
|              | 登録     |         |                                              |       |       |     |     |  |   |    | 削除 |      |
|              | 基本情報   | 公開設定    | 競技会運営                                        | クラス   |       | エント | IJ— |  |   | シス | FЬ |      |
| 競技会          | 状態     |         | ● 未 → オープン → クローズ                            |       |       |     |     |  |   |    |    |      |
| 言語           |        |         | JPN 🗸                                        |       |       |     |     |  |   |    |    |      |
| システ          | ムバージョン |         | Ver.3 ● Ver.2 (旧パージョン)                       |       |       |     |     |  |   |    |    |      |
| 競技会          | 運用モード  |         | ● ページモード ● ルーズモード                            |       |       |     |     |  |   |    |    |      |
| -<br>データ送信機能 |        |         |                                              |       |       |     |     |  |   |    |    |      |
| エントリーのみ利用    |        |         | ON OFF ※未エントリー時のみ変更できます。                     |       |       |     |     |  |   |    |    |      |
| 帳票出力方法       |        |         | ● 印刷システム ─ Excel出力(Ver.2) ─ HTMLプレビュー(Ver.2) |       |       |     |     |  |   |    |    |      |
|              |        |         |                                              | 取得 生成 | 削除    |     |     |  |   |    |    |      |

※以前の印刷にしたい場合は、Excel 出力(Ver2)または HTML プレビュー(Ver2)にチェックをい れてください